# Sistema Online de Colegio Médico de Tucumán

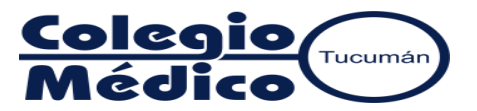

#### **INGRESO AL SISTEMA:**

- Ingresar a https://colegiomedicotucuman.com.ar y hacer click en la opción Autogestión, luego en Ingreso CMT.
- En la ventana de inicio de sesión ingrese su usuario y clave. Si desconoce estos datos, comuníquese a Mesa de Ayuda.

## PASOS A SEGUIR PARA LA AUTORIZACIÓN DE ÓRDENES:

a) Hacer doble click en Medico, luego doble click en Autorización y finalmente click en Autorizar.

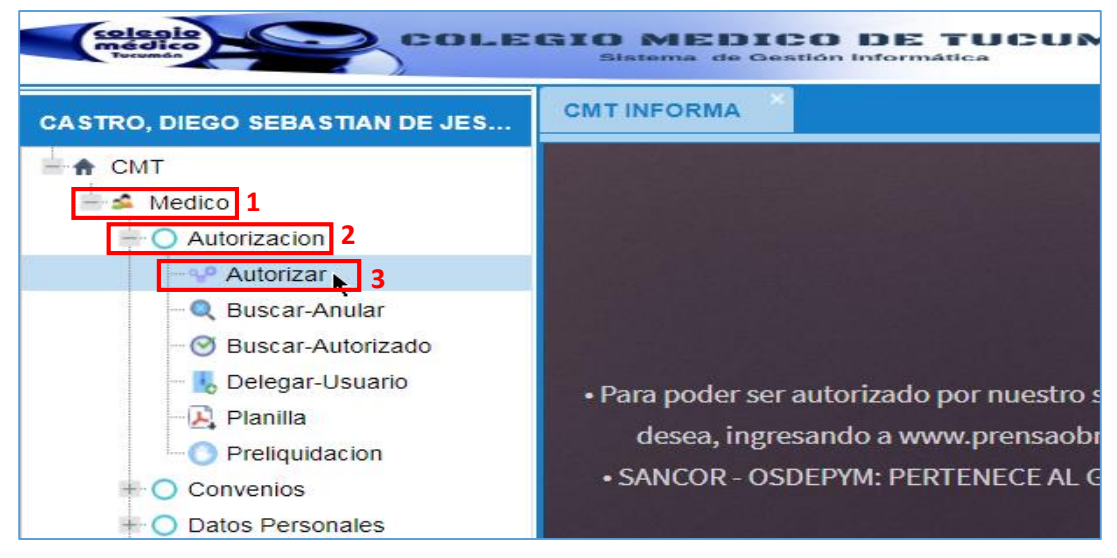

b) Se abrirá a su derecha la pantalla donde deberá cargar los datos para efectuar la autorización:

| CMT INFORMA × Autorizar Orden Medica ×                                                              |             |  |          |                 |          |
|----------------------------------------------------------------------------------------------------|-------------|--|----------|-----------------|----------|
| – Obra Social –                                                                                     | 14220 IOSFA |  | •        | OBRA SOC        | IAL      |
| - Ingrese el CUIT del beneficiario CUIT 21-01-20: CUIL DEL AFILIADO                                 |             |  |          |                 |          |
| - NUMERO DE ORDEN (En caso de no poseer orden, dejar el número cero)       0       Atencion General |             |  |          |                 |          |
| Contractica Autorizar Regar Practica Quitar Practica                                                |             |  |          |                 |          |
| Código 🔻                                                                                            | Descripción |  | Cantidad | M.P Prescriptor | Coseguro |
| 420101 CONSULTA MEDICA DATOS DE LA PRÁCTICA 1 0 0                                                   |             |  |          |                 |          |
|                                                                                                    |             |  |          |                 |          |

**1) Obra Social:** elija la obra social para la cual desea realizar la autorización. Puede hacerlo colocando el número de identificación (ej. IOSFA: 14220) o seleccionando de forma manual haciendo click en el menú desplegable.

**2) CUIT del beneficiario:** escriba el CUIT del paciente con guiones. Al terminar, ud podrá visualizar en el campo *Respuesta* los datos del afiliado cuyo CUIT acaba de escribir como figura en la imagen siguiente.

| Respuesta - ANTE CUALQUIER DUDA O INCOVENIENTE COMUNIQUESE A MESA DE AYUDA: TEL 4306139 - INT 214/215 |  |
|----------------------------------------------------------------------------------------------------|--|
| Edad: 32                                                                                              |  |
| Afiliado: APELLIDO-NOMBRE                                                                             |  |
| Plan: SANCOR 1000                                                                                     |  |

## 3) Práctica:

\* En caso de autorizar una CONSULTA, deje el código 420101 y haga click en el botón Autorizar 🔓 Autorizar

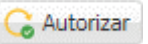

\* En caso de autorizar una PRÁCTICA (actualmente solo SANCOR), modifique en Código el número 420101 (haciendo doble click sobre él) e introduzca el código de la práctica que desea autorizar. En el campo M.P Prescriptor ingrese la matrícula del médico prescriptor y luego haga click en el botón *Aplicar* para efectuar los cambios. Ver imagen siguiente.

|   | ractica<br>Autorizar 🔀 Agregar Practica 😫 Quitar Practica | 2                                 |  |
|---|-----------------------------------------------------------|-----------------------------------|--|
| 1 | Código 🔻 Descripción                                      | Cantidad M.P Prescriptor Coseguro |  |
|   | 1701                                                      | 1 6881 0                          |  |
|   | Aplicar Cancelar                                          |                                   |  |

\* Puede Añadir prácticas a un mismo pedido haciendo click en el botón Agregar Práctica 🗔 Agregar Practica

Una vez aplicados los cambios haga click en el botón **Autorizar** . Ver imagen siguiente.

| ( | Autorizar | Autorizar 4 Agregar Practica 🗱 Quitar Practica |          |                 |          |  |
|---|-----------|------------------------------------------------|----------|-----------------|----------|--|
|   | Código 🔻  | Descripción                                    | Cantidad | M.P Prescriptor | Coseguro |  |
|   | 180136    | Ecografía de partes blandas                    | 1        | 6881            | 0        |  |
|   |           |                                                |          |                 |          |  |

4) Respuesta: luego de hacer click en Autorizar, en el campo Respuesta el sistema devolverá el resultado de la operación (Ver imagen siguiente):

\* Puede ser AUTORIZADO, acompañado del Nro de Autorización (que debe registrar en Planilla), el Nombre y Apellido del afiliado y el código de la consulta/práctica autorizada.

\* Puede ser **RECHAZADA** y podrá ver el motivo del rechazo.

| Respuesta - ANTE CUALQUIER DUDA O INCOVENIENTE COMUNIQUESE | Respuesta - ANTE CUALQUIER DUDA O INCOVENIENTE COMUNIQUESE |
|------------------------------------------------------------|------------------------------------------------------------|
| AUTORIZADO ]                                               | RECHAZADA                                                  |
| Numero: 42979919                                           | Verifique los datos                                        |
| Afiliado: APELLIDO - NOMBRE                                |                                                            |
| 180136: AUTORIZADO                                         |                                                            |
|                                                            |                                                            |

A través de este sistema puede autorizarse:

- IOSFA (14220): consultas.
- PRENSA (430): consultas.
- SANCOR SALUD (33790): consultas y prácticas.
- ACCION SOCIAL DE LA U.N.T. (190): consultas.

### Mesa de Ayuda de Colegio Médico de Tucumán

Ante cualquier duda o consulta puede comunicarse con nuestra Mesa de Ayuda de lunes a viernes de 7 a 15.20:

Tel. Fijo: 4306139 – Interno: 214/215; Celular: 3816553182. Correo electrónico: mesadeayuda@colemed.com.